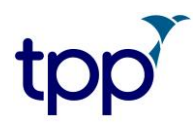

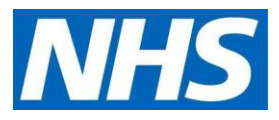

# TPP SystmOnline user guide for GP practices | Setting up proxy access for care staff authorised to access residents' GP online records

# Before you start

- Have an up-to-date resident list/report available
- Scan and save all staff and resident authorisation forms
- The patient needs to be set up for GP online services with at least the same level of access as the authorised care staff proxy user

**NOTE:** If you have already set up the authorised care staff as proxy users for ordering medication, go to **step 2**, search, and select the online user already set up in the system.

Then add additional access via the **Online Services** screen from **step 7** and follow the onscreen instructions.

Consent must be given by the patient/resident (or their representative) before further access to the GP record is set up for care staff. There must also be an agreement between the care home and GP practice for this.

# Setting up a new proxy account

#### Step 1

- Select Patient Maintenance
- Then select New online user account

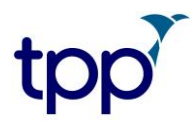

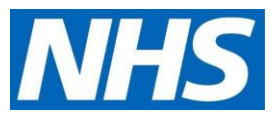

This information will come from the application form that the care home has submitted to the practice which should be scanned and saved in the practice governance folder on the shared drive.

| 🍸 S      | 🍸 SystmOne GP: RENWICK, Kay (Dr) (GP Partner) at NHS England PFS Practice - Patient Locator         |                          |       |                                                                                                    |                                                                                                    |  |  |  |
|----------|----------------------------------------------------------------------------------------------------|--------------------------|-------|----------------------------------------------------------------------------------------------------|----------------------------------------------------------------------------------------------------|--|--|--|
| Patier   | t Appointments Reporting                                                                            | Audit Setup              | Link  | Clinical Tools Workflow User System Help                                                                                       |                                                                                                    |  |  |  |
|          | Patient Record<br>Patient Consultation<br>Repeat Prescribing<br>Vaccinations<br>Patient Maintenance | Ctrl+Shift+W<br>Ctrl+W   | tails | Next Acute Note Appts Home                                                                                                    | kti 🖮 🏟 🏟 🏟                                                                                                    |  |  |  |
| ₩<br>+ + | Print<br>Find Co-habitants<br>Resume<br>Sharing Consent Override                                    | ><br>Ctrl+F10<br>Ctrl+F4 | 2     | latient Details latient Care latient Care (IOS) Record New Address                                                             | Carer & Registration                                                                                                    |  |  |  |
|          | Save Patient<br>Discard Patient                                                                     | F6<br>Ctrl+F6            | ••    | Change GP                                                                                                    | Site All Sites                                                                                                    |  |  |  |
| Q<br>Q   | Open Patients<br>Recent Patients<br>Patient Locator<br>Quick Patient Search                         | ><br>Ctrl+R<br>F10       |       | Change Dental Practice Deduction request  Security Controlled Procedures  Ratient Plan  Letw Online User Account Dinline Users | Include Test Patients Include Test Patients |  |  |  |
|          |                                                                                                    |                          | 0     | Inline Service Access Requests / Invites                                                                                       |                                                                                                    |  |  |  |

#### Step 2 | locate staff or create new user

**NOTE:** Proxy users must be setup **without** an **NHS number.** This is to make sure that care home staff are not added as a new patient at the GP practice, so that they are not included in population reporting or generate a 'price per patient' payment to the practice.

• Search by entering the care home staff's name

There are three possible options that may be returned:

1. You can't find their name. Select Not Found

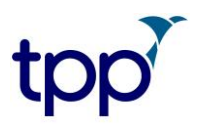

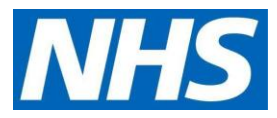

2. You find the person's name, but the record includes an NHS number. You need to create a new user and without an NHS number, select **Not Found** 

| 🍸 Systm   | One GP: RE  | NWICK, Ka | ıy (Dr) (G | P Partner  | ) at NHS I | England PFS P  | ractice - | Patient Loc  | ator     |                   |                 |                   |               |              |            |           |   |
|-----------|-------------|-----------|------------|------------|------------|----------------|-----------|--------------|----------|-------------------|-----------------|-------------------|---------------|--------------|------------|-----------|---|
| Patient A | ppointments | Reporting | Audit S    | Setup Link | s Clinical | Tools Workflo  | ow User   | System H     | lelp     |                   |                 |                   |               |              |            |           |   |
| Q         | Ŕ           |           |            | 0          | P          | - A            |           | <u> </u>     |          |                   |                 |                   |               |              |            |           |   |
| Search    | Task        | Discard   | Save       | Details    | Next       | t Acute        | Note      | Appts        | Home     |                   |                 |                   |               |              |            |           |   |
| 2 🖩       | # 5 %       | 9 🔶 🔨     | 20         | 🝸 Ne       | w Online   | User Account   |           |              |          |                   |                 |                   |               |              |            |           | × |
| Select    | Appointmen  | nt Consu  | itation    | Search     | Mickey     | Carer Mouse    |           |              |          |                   |                 |                   | Date of birth | Annroy Age 🔻 | 30 years 🔻 | Search    |   |
| NHS Nu    | mber        |           |            | Courcil    | First nar  | ne then surnam | e or NHS  | Snumber      |          |                   |                 |                   | Date of Milli | rippion rigo | ou youro   | Dearch    |   |
| NHS num   | ber         |           | -          | Gender     | Male       |                |           | Include test | natients |                   |                 |                   |               |              |            |           |   |
| Old-style | NHS number  |           |            | P NHS      | Number     | First Name     | Middle    | Names S      | Surname  | DOB               | I               | House Name        | House Road    |              | Postcode   | Telephone |   |
| Name      |             |           |            | -          |            |                |           |              |          |                   |                 |                   |               |              |            |           | ^ |
| Forename  | •           |           |            |            |            |                |           |              |          |                   |                 |                   |               |              |            |           |   |
| Surname   |             |           |            |            |            |                |           |              |          |                   |                 |                   |               |              |            |           |   |
| Date of b | irth        | Ψ.        |            |            |            |                |           |              |          |                   |                 |                   |               |              |            |           |   |
| Sex 🗌     |             |           |            |            |            |                |           |              |          |                   |                 |                   |               |              |            |           |   |
| s         | earch       | н         | listory    |            |            |                |           |              |          |                   |                 |                   |               |              |            |           |   |
|           |             |           |            |            |            |                |           |              |          |                   | the sector star |                   |               |              |            |           |   |
|           |             |           |            |            |            |                |           |              | Sear     | ch again, or clid | k on Not Fou    | nd' to register a | new patient.  |              |            |           |   |
|           |             |           |            |            |            |                |           |              |          |                   |                 |                   |               |              |            |           |   |
|           |             |           |            |            |            |                |           |              |          |                   |                 |                   |               |              |            |           |   |
|           |             |           |            |            |            |                |           |              |          |                   |                 |                   |               |              |            |           |   |
|           |             |           |            |            |            |                |           |              |          |                   |                 |                   |               |              |            |           |   |
|           |             |           |            |            |            |                |           |              |          |                   |                 |                   |               |              |            |           |   |
|           |             |           |            |            |            |                |           |              |          |                   |                 |                   |               |              |            |           |   |
|           |             |           |            |            |            |                |           |              |          |                   |                 | _                 | _             |              |            |           | ~ |
|           |             |           |            |            |            |                |           |              | Cre      | ate Account fo    | r Selection     | Not Found         | Cancel        |              |            |           |   |
|           |             |           |            |            |            |                |           |              |          |                   |                 |                   |               |              |            |           | _ |

3. You find the name, without an NHS number. It's possible that the member of staff has been set up as a proxy in another TPP practice. Check you have the right person. **Select their name without the NHS number** 

|    |                                        |          | 1            |                |             |         |  |  |  |  |  |  |
|----|----------------------------------------|----------|--------------|----------------|-------------|---------|--|--|--|--|--|--|
|    | Y New Online User Account              |          |              |                |             |         |  |  |  |  |  |  |
|    | Search Alison Taylor                   |          |              |                |             |         |  |  |  |  |  |  |
| 1  | First name then surname, or NHS number |          |              |                |             |         |  |  |  |  |  |  |
| E  | Gender                                 | Unspecif | ied/Unknown  | 🔹 📃 Include te | st patients | 📃 Se    |  |  |  |  |  |  |
|    | P NH                                   | S Number | First Name 🔻 | Middle Names   | Surname     |         |  |  |  |  |  |  |
|    |                                        |          | Alison       |                | Taylor      | · · · · |  |  |  |  |  |  |
| 10 |                                        |          | Alison       |                | Taylor      |         |  |  |  |  |  |  |
| F  |                                        |          | Alison       |                | Taylor      |         |  |  |  |  |  |  |
|    |                                        |          | Alison       |                | Taylor      |         |  |  |  |  |  |  |
| 1  | 432                                    | 21092132 | Alison       |                | Taylor      |         |  |  |  |  |  |  |

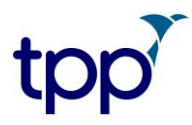

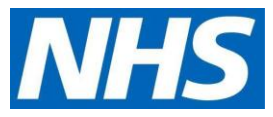

#### Step 3 | complete demographics

- Complete the demographic details, without an NHS number, ensuring a secure email address is completed
- Click the green button (as shown below) to start adding the care home address for this proxy user

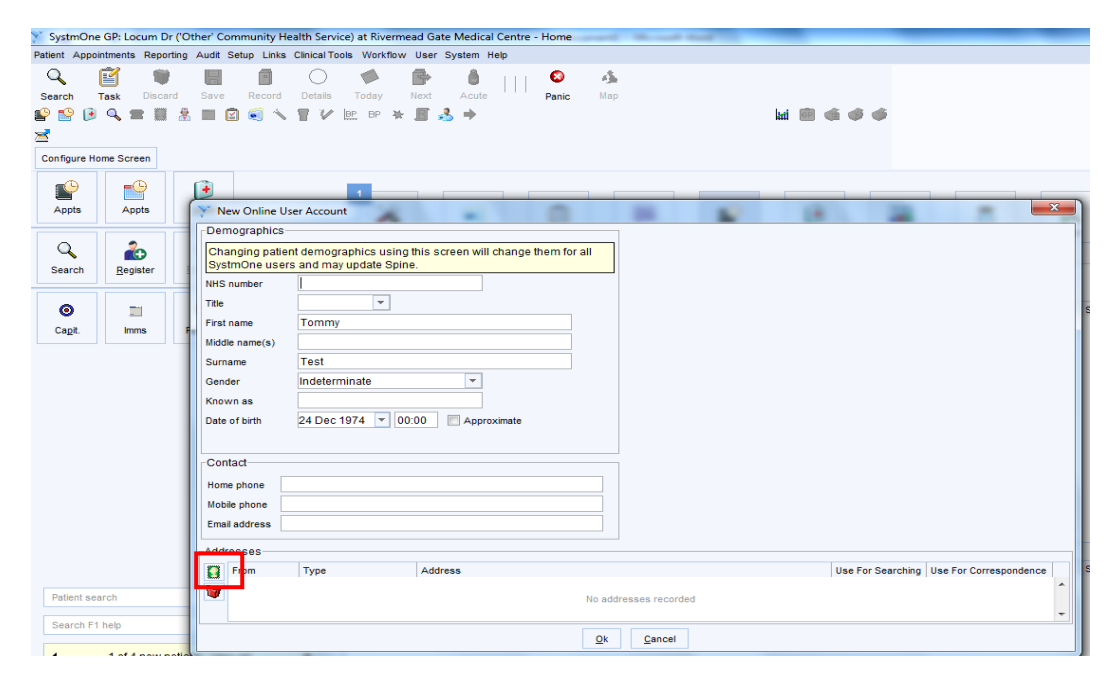

• Select Home as the type of address to add

| SystmOne<br>Patient Appo<br>Search<br>Patient Appo<br>Search | e GP: Locum Dr<br>intments Report<br>Task Discar | ('Other' Community Health Service) at Rivermead Gate Medical Centre - Home<br>ing Audit Setup Links Clinical Tools Workfow User System Hep<br>G Save Record Details Today Next Acute<br>Panic Map<br>Mark Acute Panic Map |                                          |
|--------------------------------------------------------------|--------------------------------------------------|----------------------------------------------------------------------------------------------------|------------------------------------------|
| Configure H                                                  | ome Screen                                       |                                                                                                    |                                          |
| Appts                                                        | Appts                                            | New Online User Account                                                                                                    | X                                        |
| Q<br>Search                                                  | Register                                         | Demographics Changing patient demographics using this screen will change them for all SystmOne users and may update Spine. NIS ourber                                                                                     |                                          |
| ©<br>Cagit                                                   | imms                                             | Title First name Tommy Midde name(s) Surname Test Gender Maie Whaie Tommy Date of bith 24 Dec 1974  00:00 Approxim Home (No fixed abode) Temporary Contact Home phone Email address                                       |                                          |
| Patient se                                                   | arch                                             | Addresses  From Type Address No addresses recorded                                                                                                    | Use For Searching Use For Correspondence |
| Search F1                                                    | 1 help                                           | Qk Cancel                                                                                                    |                                          |

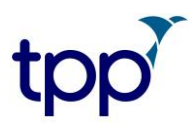

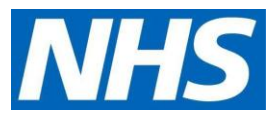

• Enter the care home address and select **OK** 

| )emographics-                     |                                                           |                  |                           |
|-----------------------------------|-----------------------------------------------------------|------------------|---------------------------|
| Changing patier<br>SystmOne users | t demographics using this screen<br>and may update Spine. | will change then | n for all                 |
| HS number                         |                                                           |                  |                           |
| itle                              | <b>•</b>                                                  |                  |                           |
| irst name                         | Tommy                                                     | (                |                           |
| iddle name(s)                     |                                                           | Address          |                           |
| urname                            | Test                                                      | House name       | Test                      |
| ender                             | Male                                                      | Road             | Braithwaite Avenue        |
| nown as                           |                                                           | Locality         |                           |
| ate of birth                      | 24 Dec 1974 🔽 00:00 🔲 A                                   | Town             | Romford                   |
|                                   |                                                           | County           |                           |
| ontact                            |                                                           | Postcode         | RM7 0DS Find Map          |
| lome phone 02                     | 203 4565896                                               |                  |                           |
| lobile phone                      |                                                           |                  |                           |
| mail address                      |                                                           |                  | <u>O</u> k <u>C</u> ancel |

#### Step 4 | complete user set-up

- ID verification: tick Documents provided; select Other and type in 'proxy form completed'
- **Contact details:** select the **green telephone icon.** Record contact details and complete (as shown below) with secure email address and a work mobile phone number (where provided)
- Verify the details: ensure email is ticked as the method of receiving log in details. This means that if they forget their password, they can reset themselves online with 'forgot my password' on the log-in page
- Online Credentials: select Email. Use care staff secure email address for verification details; and select Email for online credentials settings

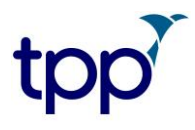

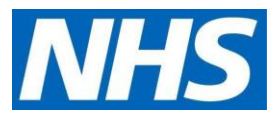

• Select Allow the online user to access a patient's account from the bottom left of the screen (see below)

| X Register for Online Services | the second second second second second second second second second second second second second second second se                                                                                                    | the second stand in the second stand   |                                                                                                    |                                       |
|--------------------------------|----------------------------------------------------------------------------------------------------|----------------------------------------|----------------------------------------------------------------------------------------------------|---------------------------------------|
| Qk Cancel                      |                                                                                                    |                                        | Tommy Test 24 Dec 1974 (45 y) M<br>Test, Braithwaite Avenue, Romford R<br>Home (preferred): 020 3456 5896 C<br>Medical Centre | M7 0DS<br>Inline User, Rivermead Gate |
| Steps to Complete              | Identity Verification                                                                                                    |                                        |                                                                                                    |                                       |
| Identity Verification          | Minimum requirements: 1 decument/c) or usushing bu 1 staff member/c)                                                                                                    |                                        |                                                                                                    |                                       |
| Online Credentials             | Page and the second second secon |                                        |                                                                                                    |                                       |
| Proxy Access                   |                                                                                                    |                                        |                                                                                                    |                                       |
|                                | Passport Driving icence birth certificate bank statement offinty on mar                                                                                                    | Differ Use Existing Proof              |                                                                                                    |                                       |
|                                | Conter proxy form completed                                                                                                    | Drag Image Here                        |                                                                                                    |                                       |
|                                |                                                                                                    | Telephone Numbers & Email              |                                                                                                    | <b>x</b>                              |
|                                | Vouched for                                                                                                    |                                        |                                                                                                    |                                       |
|                                | Contact Details                                                                                                    | Preferred contact method Ernall        | Change Non-Preferred Commun                                                                                                   | lication Method                       |
|                                | Record Contact Details                                                                                                    | SMS Oconsent (Patient consents to rece | iving all SMS messages) Organisatio                                                                                           | n default is set to                   |
|                                | Email                                                                                                    | Dissent (Patient dissents to received) | ing any SMS messages) assume co                                                                                               | nsent.                                |
|                                | Mohile                                                                                                    | Mobile                                 |                                                                                                    | ×                                     |
|                                |                                                                                                    | Unverified                             | Com                                                                                                    | ments                                 |
|                                | Unine Credentials                                                                                                    | Preferred contact number               |                                                                                                    |                                       |
|                                | SystmOnline Username and Password                                                                                                    | Home 020 3456 5896                     |                                                                                                    | ×                                     |
|                                | Username tommy53351                                                                                                    | Verified                               | Com                                                                                                    | ments                                 |
|                                | Give username by O Printout O SMS O Email O Verbally                                                                                                    | Preferred contact number               |                                                                                                    |                                       |
|                                | Give password by O Printout O SMS O Email O Verbally                                                                                                    | Work                                   |                                                                                                    | ×                                     |
|                                | Third Party (HSCIC Approved) Apps                                                                                                    | Unverified                             | ▼ Com                                                                                                    | ments                                 |
|                                | Account D 102605005                                                                                                    | Preferred contact number               |                                                                                                    |                                       |
|                                | Give account ID by Printout O SMS @ Fmail O Ve                                                                                                    | Alternate                              |                                                                                                    | ×                                     |
|                                | Give third party passphrase by Printout SMS Printout                                                                                                    | Unverified                             | ▼ Com                                                                                                    | ments                                 |
|                                |                                                                                                    | Preferred contact number               |                                                                                                    |                                       |
|                                | Printout  Print all details on one page Print details on separation                                                                                                    | Temporary                              |                                                                                                    | ×                                     |
|                                | Printer Settings                                                                                                    | Unverified                             | ▼ Com                                                                                                    | ments                                 |
|                                | Proxy Access                                                                                                    | Preferred contact number               |                                                                                                    |                                       |
|                                | Allow this Online User to Access a Patient's Account                                                                                                    | Email tommytest@nhs.net                |                                                                                                    |                                       |
| •                              |                                                                                                    | Verified                               |                                                                                                    | <b>T</b>                              |
|                                |                                                                                                    | Skype ID                               |                                                                                                    | ×                                     |
|                                |                                                                                                    | Email addresses are not valid S        | Com                                                                                                    | ments                                 |
|                                |                                                                                                    | Click here to find out how to loca     | te your Skype ID.                                                                                                    |                                       |
|                                |                                                                                                    |                                        |                                                                                                    |                                       |
|                                |                                                                                                    | Q                                      | k <u>C</u> ancel                                                                                                    |                                       |
|                                |                                                                                                    |                                        |                                                                                                    |                                       |

## Step 5 | link the proxy to a patient's record

- Type in the name of the patient in the **Name search** box
- Select the patient you are looking for

N. . . . . . . .

| Qk Cancel                                                                      | Tommy Test 24 Dec 1974<br>Test Brathwark Avenue, f<br>Home (referred), 220 345<br>Medical Cente    | (45 y) M<br>Romford RM7 0DS<br>56 5896 Online User, Riverm |
|--------------------------------------------------------------------------------|----------------------------------------------------------------------------------------------------|------------------------------------------------------------|
| Steps to Complete                                                              | Identity Verification                                                                              |                                                            |
| Identity Verification<br>Contact Details<br>Online Credentials<br>Proxy Access | Minimum requirements: 1 document(s) or vouching by 1 staff member(s)                               |                                                            |
|                                                                                | Passport Patients                                                                                  | ×                                                          |
|                                                                                | X Of Name search min mouse Sgarch History This Agdress Not Found                                   | Adyanced                                                   |
|                                                                                | Vouc Include deducted patients I holude test patients Site All Sites                               | Columns & Settings                                         |
|                                                                                | Conta Date of birth Include patients only registered for remote booking Search on previous sumames |                                                            |
|                                                                                | Reco NHS Number First Name Middle Names Surname, DOB A L.,, House Name House, Road Post            | tcode Telephone                                            |
|                                                                                | Ucole<br>Onlin<br>SystmC<br>Usernar<br>Give est<br>Give est                                        |                                                            |
|                                                                                | Account                                                                                            |                                                            |
|                                                                                | Ove and<br>Ove the Select Close                                                                    |                                                            |

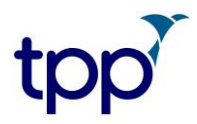

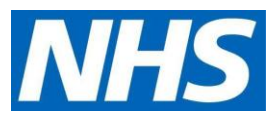

In the Select Relationship Type box:

- Select Unclassified, then Unclassified, and then Carer
- Select OK

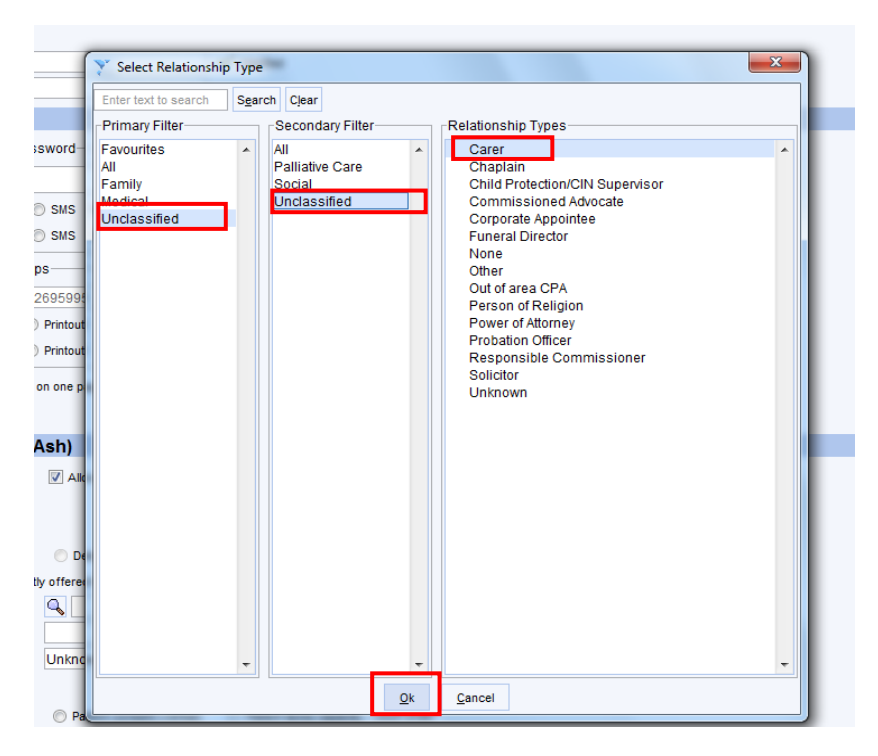

In the Register for Online Services screen:

- Tick/untick the online services care staff are to be given, as agreed locally
- Select Carer as the Relationship to patient
- Select one of the options from **Basis for granting access**
- Click OK

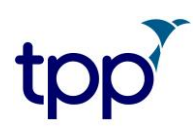

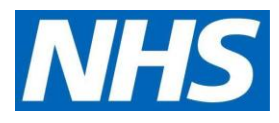

| Register for Online Services | the second second |  |  |  |  |  |
|------------------------------|----------------------------------------------------------------------------------------------------|--|--|--|--|--|
| <u>O</u> k <u>C</u> ancel    |                                                                                                    |  |  |  |  |  |
|                              |                                                                                                    |  |  |  |  |  |
| -Steps to Complete           |                                                                                                    |  |  |  |  |  |
| Identity Verification        | Contact Details                                                                                                    |  |  |  |  |  |
| Contact Details              | Record Contact Details                                                                                                    |  |  |  |  |  |
| Services (Mrs Madge M Ash)   | Email tommytest@nhs.net 🗸 Verified                                                                                                    |  |  |  |  |  |
| Proxy Access                 | Mobile                                                                                                    |  |  |  |  |  |
|                              | Online Credentials                                                                                                    |  |  |  |  |  |
|                              | SystmOnline Username and Password                                                                                                    |  |  |  |  |  |
|                              | Username tommy53351                                                                                                    |  |  |  |  |  |
|                              | Give username by O Printout O SMS O Email O Verbally                                                                                                    |  |  |  |  |  |
|                              | Give password by O Printout O SMS O Email Verbally                                                                                                    |  |  |  |  |  |
|                              | Third Party (HSCIC Approved) Apps                                                                                                    |  |  |  |  |  |
|                              | Account ID 192605995                                                                                                    |  |  |  |  |  |
|                              | Give account ID by                                                                                                    |  |  |  |  |  |
|                              | Give third party passphrase by Printout SMS I Email Verbally                                                                                                    |  |  |  |  |  |
|                              |                                                                                                    |  |  |  |  |  |
|                              | Printout Print all details on one page Print details on separate pages                                                                                                    |  |  |  |  |  |
|                              | Printer Settings                                                                                                    |  |  |  |  |  |
|                              | Services (Mrs Madge M Ash)                                                                                                    |  |  |  |  |  |
|                              | Allow appointment booking I Allow medication requesting                                                                                                    |  |  |  |  |  |
|                              | Allow completing questionnaires*                                                                                                    |  |  |  |  |  |
|                              | Allow viewing summary record                                                                                                    |  |  |  |  |  |
|                              | Allow coded or full record Detailed coded record Full clinical record                                                                                                    |  |  |  |  |  |
|                              | Indicates that the service isn't currently offered here                                                                                                    |  |  |  |  |  |
|                              |                                                                                                    |  |  |  |  |  |
|                              | Preferred contact method                                                                                                    |  |  |  |  |  |
|                              | Use alternative contact details                                                                                                    |  |  |  |  |  |
|                              | Basis for granting access                                                                                                    |  |  |  |  |  |
|                              | Patient consent (vritten)     Patient lacks capacity - court of der                                                                                                    |  |  |  |  |  |
|                              | C ration concorn (match) C ration active capacity - power or attempty                                                                                                    |  |  |  |  |  |

You can also add or remove other levels of access to that patients' record from this screen too.

# tpp

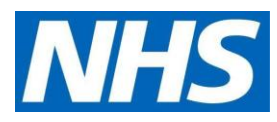

| 🖉 🕿 🛄 🖻 👒 📕 📰 🧉                          |                                                                             |                                                          | kat 🗽 📹 🚭           | Practice               |                                          |
|------------------------------------------|-----------------------------------------------------------------------------|----------------------------------------------------------|---------------------|------------------------|------------------------------------------|
| Start Consultation Next Event Event      | Attails Pathology Drawing At                                                | uto-Consultation Settings                                |                     | 🛷 d 🗙                  | <b>*</b> 0                               |
| Clinical Administrative                  | Online Services                                                             |                                                          |                     |                        |                                          |
| Patient Details                          | Online Access Nessages                                                      | Audit Trail                                              |                     |                        |                                          |
| GP Registration Details                  | $c_{r}$                                                                     |                                                          |                     |                        |                                          |
| Record Sharing                           | <u>Sysu</u>                                                                 |                                                          |                     |                        |                                          |
| Care History                             | BOOK                                                                        | KEQUEST KEGISTEK                                         |                     |                        |                                          |
| Address History                          | Account Status: Active                                                      |                                                          |                     |                        |                                          |
| ✓ (Section Appointments, Visits & Tasks) | Patient ID verification: Vouch                                              | ing (personal) by Luis North - known                     | ier millar          |                        |                                          |
| SMS Messages (1)                         | Recorded during online service                                              | ces registration                                         |                     |                        |                                          |
| Amendments (1)                           | Detailed Coded Record: Reco                                                 | ord fully reviewed.                                      |                     |                        |                                          |
| Contraception Claims                     | Full Clinical Record: Record f                                              | ully reviewed.                                           |                     |                        |                                          |
| Maternity Claims                         | Reset password/Change use                                                   | arname Add or remove services Set full/coded clinical re | ecord start date(s) | Allow access to anothe | r patient's account Close account        |
| ALAS/CCGs (2)                            | Show mixed applications (0)                                                 | Reset and party links view of issue new and party par    | sopinase            |                        |                                          |
| 14 Schools                               | Show Previous Service Acce                                                  | 198                                                      |                     |                        |                                          |
| Misc. Flags (17)                         | The patient has online                                                      | e access with the following services enabled:            |                     |                        |                                          |
| 🚟 Groups & Relationships (2)             | Date started: 25 Oct 2019 1                                                 | 3:55                                                     |                     |                        | Amend Service Access Remove Access       |
| ✓ 🔝 Hospital Numbers                     | Entered by. Heather Miliar                                                  |                                                          |                     |                        |                                          |
| Prescription History (7)                 | Consent Patient Consented                                                   | - Verbal                                                 |                     |                        |                                          |
| 🚯 A&E and Out of Hours Access            | Appointment booking                                                         | <ul> <li>Available</li> </ul>                            |                     |                        |                                          |
| 🖶 Sharing Consent Overrides              | Request medication                                                          | <ul> <li>Available</li> </ul>                            |                     |                        |                                          |
| 👫 Safeguarding Information               | Questionnaires                                                              | ✓ Available                                              |                     |                        |                                          |
| Benuty Vernication (1)                   | Summary record access                                                       | <ul> <li>Available</li> </ul>                            |                     |                        |                                          |
| 👩 Online Services                        | Detailed coded record access                                                | <ul> <li>Available</li> </ul>                            |                     |                        |                                          |
| Record Restrictions (10)                 | Full clinical record access                                                 | × Not granted                                            |                     |                        |                                          |
|                                          | This online user has a                                                      | access to the accounts and services listed bel           | ow:                 |                        |                                          |
|                                          | Mr Chris Jones<br>Date started: 25 Oct 2019 1<br>Entered by: Heather Millar | 3:55                                                     |                     | View Contact D         | etalt Amend Service Access Remove Access |
|                                          | Relationship Type: Partner<br>Consent: Patient Consented                    | I - Verbal                                               |                     |                        |                                          |
|                                          | Appointment booking                                                         | ✓ Available                                              |                     |                        |                                          |
|                                          |                                                                             |                                                          |                     |                        |                                          |

• In the screen that appears next, select Don't inform

| ccount ID                               | 192695995    |                           |                         |                                |                                    |
|-----------------------------------------|--------------|---------------------------|-------------------------|--------------------------------|------------------------------------|
| Give account ID by                      | Printout     | SMS                       | Email                   | Verbally                       |                                    |
| Give third party passp <u>prase by</u>  | O Printout   | SMS                       | Email                   | O Verbally                     |                                    |
| Question                                | ו            | _                         |                         |                                | ×                                  |
| Printer Settings                        | Tomn<br>Ash. | ny Test wil               | l now be a              | able to access th              | ne online account of Mrs Madge M   |
| Services (Mrs                           | Would        | l you like t<br>ct method | o inform N<br>(SMS or e | Irs Madge M Ast<br>mail only)? | n via their preferred and verified |
| Allow completing q<br>Allow viewing sum |              |                           | Infor                   | m <u>D</u> on't Inf            | orm                                |
| Allow coded or full permit              |              |                           |                         | FILL PROPERTY                  | 10.05                              |

### Step 6 | check the proxy set up

The next screenshot shows what services the proxy has access to for the selected patient. In our example, the authorised care worker has been given access to requesting medication only. This is also where access is removed if the care worker or patients change.

# tpp

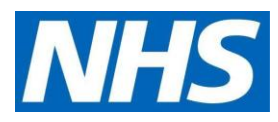

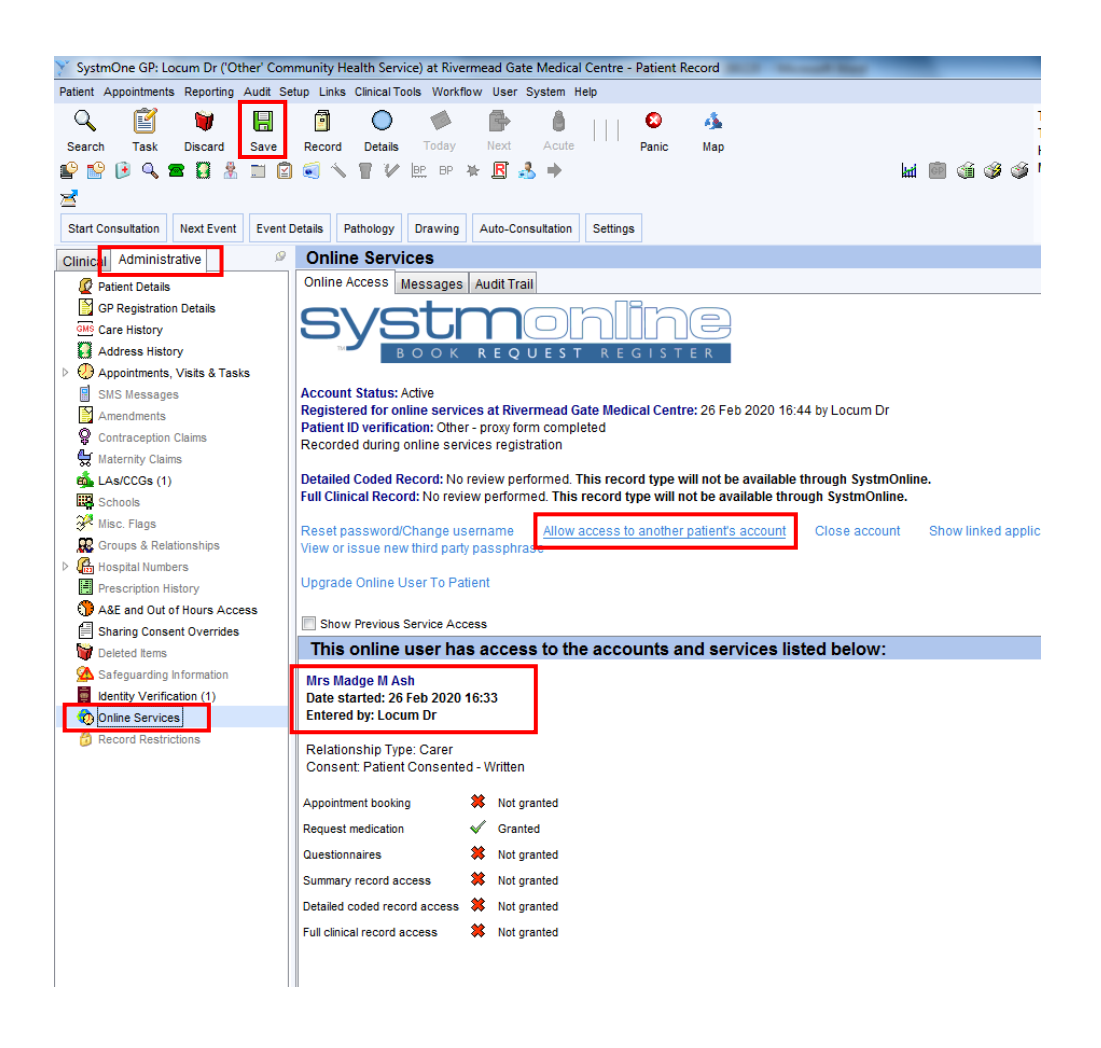

#### Step 7 | link the proxy to other patients' records, if required

See the screenshot above. **Select Allow access to another patient's record** and search for the patient. Repeat as above to add to the proxy user.

Click **Save** after you have added all the patients.

### Adding new residents to a proxy's account

Once the online user has been set up, an email is sent to the proxy with login details.

Once they have logged on and completed the registration process by setting up new password, they can start accessing the GP record.

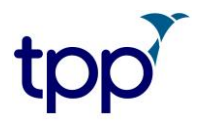

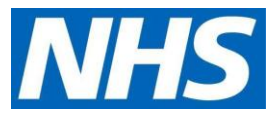

To add patients to a proxy's account after the user has been set up, you will need to go back to Step 7 above. When you retrieve a user's record, you can change their password and access rights here, too.

The following warning may also appear. If it does, select OK.

| Care -  | (a)                                                                                            | 100 |
|---------|------------------------------------------------------------------------------------------------|-----|
| Warning |                                                                                                |     |
| ⚠       | You have retrieved an online user. This record should not be used for recording clinical data. |     |
| L       | EM .                                                                                           |     |

• When entering the record of the proxy (online user) the following question may display. If it does, select **No** 

| Question |                                                                                                    |  |
|----------|----------------------------------------------------------------------------------------------------|--|
| ?        | This SystmOne patient record hasn't been matched to a corresponding<br>record on the PDS.                                                                  |  |
|          | Until this is done, none of the Spine services can be used for this patient, such as Choose and Book, EPS or SCR.<br>Do you want to match to a PDS record? |  |
|          | Yes No                                                                                                    |  |

If a proxy user moves from the care home, locks themselves out of their account, and cannot reset it themselves, the account must be re-set by the practice that created them as a proxy user in SystmOne in the first place.